| Berliner LUSD                                                                                                    |                                                                  |                 |               |  |
|----------------------------------------------------------------------------------------------------|------------------------------------------------------------------|-----------------|---------------|--|
| Beschreibung                                                                                                    | Anleitung                                                        | Schulungsmodule |               |  |
| Zweck                                                                                                    | Einen Bericht zu Prüfungsnoten MSA mit<br>Durchschnitt erstellen |                 |               |  |
| Berichterstellung zu Prüfungsnoten MSA<br>mit Durchschnitt                                                                                                    |                                                                  |                 |               |  |
|                                                                                                    |                                                                  | Basis           | Aufbau        |  |
|                                                                                                    |                                                                  | Spezial         | IT-Sicherheit |  |
| Das vorliegende Dokument richtet sich an alle anwendende Personen<br>der Berliner Lehrkräfte-, Unterrichts-, Schuldatenbank (Berliner LUSD),<br>die noch keine oder nur wenig Erfahrungen in der praktischen Arbeit mit<br>der Berliner LUSD haben. |                                                                  |                 |               |  |

# Inhalt

| Alla | Allaemeine Hinweise                                         |   |  |  |
|------|-------------------------------------------------------------|---|--|--|
| Abb  | Abbildungen                                                 |   |  |  |
| 1.   | Voraussetzungen                                             | 4 |  |  |
| 2.   | Den Bericht zu Prüfungsnoten MSA mit Durchschnitt erstellen | 4 |  |  |

### **Allgemeine Hinweise**

Alle verwendeten Personennamen und Leistungsdaten sind anonymisiert. Tatsächliche Übereinstimmungen sind zufällig und nicht beabsichtigt. Die Bildschirm-Ausschnitte dienen lediglich der allgemeinen Darstellung des Sachverhalts und können in Inhalt und Schulform von den Benutzenden der Berliner LUSD verwendeten Daten abweichen.

## Abbildungen

Die in dieser Anleitung abgebildeten Symbole und Schaltflächen sind in der Berliner LUSD mit unterschiedlichen Farben unterlegt. Die Funktion der Symbole und Schaltflächen ist jedoch immer gleich. Die Farbe orientiert sich an dem Bereich, in dem man sich aktuell befindet.

| Symbole |                                                                                  | Typografische Konventionen |                                                                              |
|---------|----------------------------------------------------------------------------------|----------------------------|------------------------------------------------------------------------------|
|         | Besondere Information zur Programmbedienung                                      | Fettschrift                | Vom Programm vorgegebene Bezeichnungen für Schaltflächen, Dialogfenster etc. |
| 1       | Ausdrücklicher Hinweis bei Aktionen, die unerwünschte<br>Wirkungen haben können. | Kursivschrift              | Vom Anwender eingegebene/gewählte Werte                                      |
|         |                                                                                  | KAPITÄLCHEN                | Menüs bzw. Menüpunkte und Pfadangaben                                        |
| Ē.      | Hinweis auf Einträge in der Aufgabenliste                                        | Blau unterstrichen         | Verweis (Link)                                                               |
|         |                                                                                  | Blau hervorgehoben         | Bezeichnung von Bereichen in Tabellen                                        |
| TIPP    | Tipp, wie Ihre Arbeit erleichtert werden kann                                    | Rot hervorgehoben          | Bezeichnung von Registern                                                    |
| ?       | Hinweis auf die Online-Hilfe                                                     | Grün hervorgehoben         | Kennzeichnung von Informationen                                              |

#### 1. Voraussetzungen

- Die Kurse und Noten müssen vorhanden sein.
- Der Abschluss MSA/eBBR wurde berechnet.

## 2. Den Bericht zu Prüfungsnoten MSA mit Durchschnitt erstellen

#### 1. Navigieren Sie zur Webseite Extras>BERICHTSVERWALTUNG.

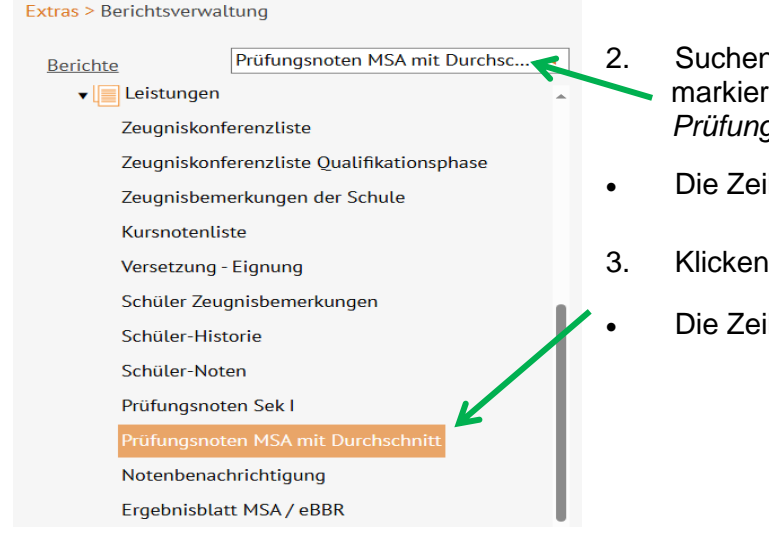

Suchen Sie neben dem Bereich **Berichte** im Auswahlfeld *Prüfungsnoten MSA mit Durchschnitt* und markieren Sie die Zeile **oder** wählen Sie im Bereich **Berichte** im Ordner Unterricht unter Leistungen *Prüfungsnoten MSA mit Durchschnitt* aus und markieren Sie die Zeile.

- Die Zeile ist farbig markiert.
- 3. Klicken Sie auf die Zeile.
- Die Zeile ist farbig markiert.

| Berichtsparameter Prüfungsnoten MSA mit Durchschnitt                                                | 4. Gehen Sie über die Schülersuche  im Bereich Berichtsparameter Prüfungsnoten MSA mit Durchschnitt und wählen Sie im Auswahlfeld <i>Stufe/Semester</i> 10/2 aus.                                                                                                    |  |  |
|----------------------------------------------------------------------------------------------------|----------------------------------------------------------------------------------------------------|--|--|
| <ul> <li>Ostanie state</li> <li>Que state</li> <li>Ausgewählte Schüler</li> <li>201 &lt;</li> </ul> | <ul> <li>5. Betätigen Sie das Schaltsymbol  und klicken Sie anschließend auf  ALLE WÄHLEN</li></ul>                                                                                                    |  |  |
| Version* Sortiert nach Klasse                                                                       | Hinweis         Sie können die Version Sortiert nach Klasse bzw. Sortiert nach Schule eingeben.                                                                                                    |  |  |
| Ausgabeformat                                                                                       | <ul> <li>6. Klicken Sie im Bereich Ausgabeformat auf <sup>(1)</sup></li> <li>Oben rechts öffnet sich ein Download-Fenster.</li> </ul>                                                                                                    |  |  |
| Downloads < □ Q … 🔗                                                                                 | 7. Sie können nun die Excel-Datei öffnen, speichern bzw. drucken.                                                                                                    |  |  |
| Report_20250711104821.xlsx Datei öffnen                                                             | Gemeinschaftsschule 5, 10115 Berlin-Mitte 11.07.2025<br>2024/2025 2 Hj<br>MSA mit Durchschnitt<br>Klasse:                                                                                                    |  |  |
|                                                                                                    | Name         Name         Nume         Num         Nume         Nume |  |  |

8. Schließen sie abschließend die Webseite **Extras>Berichtsverwaltung.**